Zoho Corporation

# **Quick Start Guide**

**Zoho FSM** is a cloud application that offers an overarching solution for handling the entire life cycle of processes involved in the management and execution of field services. All processes that are pivotal to field services are automated, such as work order management, scheduling, dispatching and tracking of service appointments, and invoicing. This eliminates the burden of paperwork and other tedious manual tasks that usually bog down field service activities. By providing a unified platform that allows users to segue into the different field processes, Zoho FSM helps users carry out their tasks efficiently. The availability of composite, real-time information about the process entities provides users with the visibility that helps enhance first-time fix rates and lessen process errors.

Service appointments can be scheduled based on their territory, and dispatched to the most appropriate agent to ensure minimum turnaround time. The FSM mobile app is a handy tool for the on-the-go field agents, giving them access to pertinent data to complete their assigned tasks swiftly and efficiently. Built-in invoicing features ensure that billing times are greatly reduced, resulting in immediate payments and realization of revenue.

The topics in this guide are divided into two parts: Onboarding and Work Order Management. **Onboarding** covers the steps immediately following your first sign in to your account. **Work Order Management** covers creating your first work order and completing all its affiliated processes.

#### 1. Onboarding

- 1.1 Organization details
- 1.2 Time and language settings

1.3 Country-specific Tax Rate(s)

#### 2. Work Order Management

- 2.1 Create your first work order
- 2.2 Create a Service Appointment
- 2.3 Dispatch Service Appointment
- 2.4 Start Work
- 2.5 Complete Work
- 2.6 Generate Invoice
- 2.7 Record Payment
- 2.8 Close Work Order

## 1. Onboarding

When you create an FSM account for your organization, you will be guided through the steps that comprise the Zoho FSM account set up.

You will be required to provide the following information:

#### 1.1 Organization details

- The name of your organization
- The locale of your organization

| Ć∽ FSM                                                                                                    |
|----------------------------------------------------------------------------------------------------|
| Tell us the name of your Business                                                                          |
| Zylker                                                                                                    |
| Enter the name of your business, organization, non-profit etc.                                             |
| Which country are you based in Specify the state                                                           |
| U.S.A ~ Illinois ~                                                                                         |
| Specify the Currency you operate in                                                                        |
| USD - United States Dollar 🗸 🗸                                                                             |
| All the Taxes you define for billing your customers would depend on which Country and State you belong to. |
| Next →                                                                                                    |

You can edit these details later at **Setup** > **General** > **Organization Details**. Primary or home currency for your business operations will be selected based on the locale selected.

#### 1.2 Time and language settings

- A common time zone for your organization's Zoho FSM account The time zone will be automatically selected based on the locale of the organization you chose in the previous step.
- The language that you want to set as the primary language of the organization. You can change it later by changing the language of the super admin.

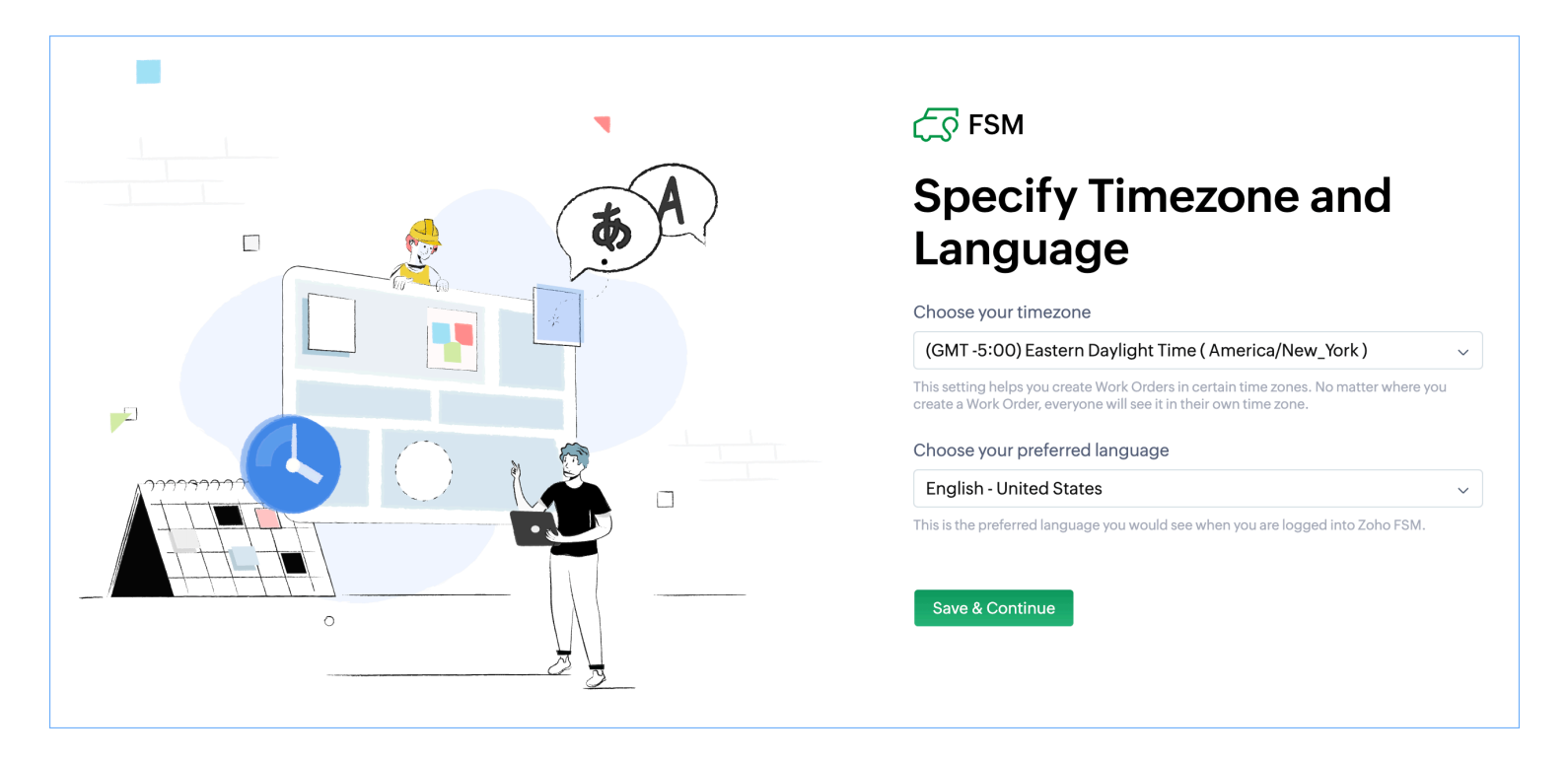

You can edit these details later at **Setup** > **General** > **Organization Details** > **Preferences**. If you have an existing <u>Invoice/Books</u> account, you can integrate it with your FSM account. Otherwise, a new Invoice account will be created.

#### 1.3 Country-specific Tax Rate(s)

• The tax rates you want to use in your estimates, work orders, and invoices and the tax authority administering them.

Zoho FSM supports taxes for your transactions, with <u>region-specific tax rules</u>. The tax-related properties can be added for **Services And Products**, **Contacts**, and **Companies**. The invoicing and payments in Zoho FSM is powered by Zoho Invoice.

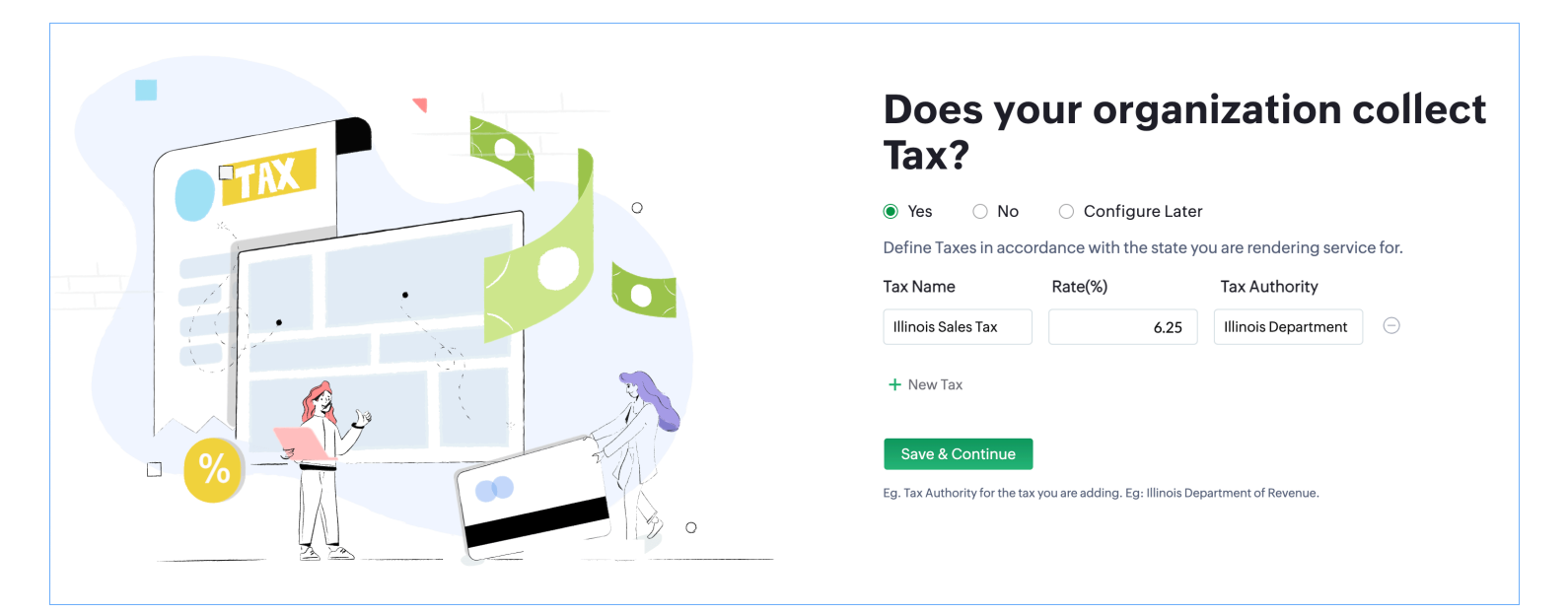

The taxes defined here can be edited later at **Setup** > **Integrations** > **Billing** > **Tax Setting**. The taxes can also be edited at **Settings** > **Taxes** in Zoho Invoice.

## 2. Work Order Management

## 2.1 Create your first Work Order

# (i) Work Order

A work order is a record created for executing a contact service request.

To create a work order:

- 1. Select the Work Orders module from the Work Order Management menu and click Create.
- 2. Enter the following details and click **Save**:
  - a. A **Summary** of the work order
  - b. A **Priority**
  - c. A **Type** to indicate the nature of the service the work order is being created for.*Service*: For providing, among others, repair, installation, or maintenance services

Inspection: For performing diagnostics tasks

- d. A **Due Date** that the work order should be closed by
- e. The Company the contact belongs to
- f. The **Contact** for whom the work order is being created
- g. The **Email** address of the contact
- h. The **Phone** number of the contact
- i. An **Asset**

An Asset is added when the service is for a product that you have sold

- j. The **Territory** in which the customer is located.
- k. A Service Address

This is the address of the contact's location where the service task needs to be carried out. If a Service address exists for the contact, then on selecting a value in the **Contact** field, that address is filled in the **Service address** field. If the service address does not exist, then you can choose any other address available for the contact, or click **Create New**.

l. A Billing Address

| Create Work Order  |                                                         | Cancel Save and New Save |
|--------------------|---------------------------------------------------------|--------------------------|
| Work Order Summary |                                                         |                          |
| Summary            | End of lease cleaning                                   | 1                        |
| Priority           | Medium                                                  | •                        |
| Туре               | Service                                                 | -                        |
| Due Date           | Nov 24, 2021                                            |                          |
| Contact Details    |                                                         |                          |
| Contact            | Joe Molinaro                                            | 8                        |
| Company            | Nebula                                                  |                          |
| Phone              | 111-111-1111                                            |                          |
| Email              | test@gmail.com                                          |                          |
| Asset              |                                                         |                          |
| Asset              |                                                         |                          |
| Address            |                                                         |                          |
| Territory          | Zylker                                                  | - P                      |
| Service Address    | SERVICE ADDRESS<br>10 Oak St,                           | 5                        |
|                    | United States<br>Tax : IllinoisSalesTax(6.25%)          |                          |
| Billing Address    | BILLING ADDRESS                                         |                          |
|                    | Locust St,<br>Oconee, Illinois, 62553,<br>United States | 0                        |
|                    | Tax : IllinoisSalesTax(6.25%)                           |                          |

#### m. Preferred Date1, and Preferred Date2 for the service call

#### n. A Preferred Time.

o. Any additional Preference Note regarding the service call

#### p. Entries for **Services**

These denote the services which have to be delivered for this work order. The services added in the <u>Services And Products</u> module will be listed here. Select a tax rate or choose non-taxable by providing a reason. Click <u>here</u> to find details about setting the tax rates. Enter a percentage for the discount you wish to offer or a discount amount.

| Create Work Order        |                                                | Cancel Save and New Sav          | /e   |
|--------------------------|------------------------------------------------|----------------------------------|------|
| Preference               |                                                |                                  |      |
| Preferred Date 1         | Dec 22, 2021                                   |                                  |      |
| Preferred Date 2         | Dec 25, 2021                                   |                                  |      |
| Preferred Time           | Morning                                        | •                                |      |
| Preference Note          | Would prefer the task to be completed in a day |                                  |      |
|                          |                                                | <i>k</i>                         |      |
| Currency                 |                                                |                                  |      |
| Currency                 | USD                                            | •                                |      |
| Exchange Rate            | 1.00000000                                     |                                  |      |
| Services                 |                                                | IllinoisSalesTax ch              | ange |
| Service Name             | Quantity List Price Di                         | iscount Tax Name Line Item Total |      |
| Move out carpet cleaning | 1 Ho 100 0 \$                                  | ▼ IllinoisSalesTax▼ 106.25       |      |
| Description              | *                                              |                                  |      |
| + New line               |                                                |                                  |      |
|                          |                                                | Sub Total (\$) 106<br>With tax   | .25  |

q. Add the **Parts** necessary for the service tasks.

For **Service**, select the service for which the product has been added. Select a tax rate or choose non-taxable by providing a reason. Click <u>here</u> to find details about setting the tax rates. Enter a percentage for the discount you wish to offer or a discount amount.

r. Add the **Skills** necessary for the service tasks.

For **Service**, select the service for which the skill has been added.

|                            |      |   |          |            |   | Can                | cel Sa                                | ve and New  | Sav   |
|----------------------------|------|---|----------|------------|---|--------------------|---------------------------------------|-------------|-------|
| arts                       |      |   |          |            |   |                    |                                       |             |       |
| Part Name                  |      |   | Quantity | List Price |   | Discount           | Sub Total                             | Tax Name    |       |
| Hoover Carpet Cleaner with | h. 铝 | 1 | Each 👻   | 79.69      | 0 | \$ -               | 79.69                                 | IllinoisSal | esTax |
| Description                |      |   |          |            |   |                    |                                       |             |       |
|                            | 1.   |   |          |            |   |                    |                                       |             |       |
| Service                    |      |   |          |            |   |                    |                                       |             |       |
| Move out carpet cleaning   | 品    |   |          |            |   |                    |                                       |             |       |
| Fiber Rinse                | 留    | 1 | Each 👻   | 63.75      | 0 | \$ •               | 63.75                                 | IllinoisSal | esTax |
| Description                |      |   |          |            |   |                    |                                       |             |       |
|                            | 1.   |   |          |            |   |                    |                                       |             |       |
| Service                    |      |   |          |            |   |                    |                                       |             |       |
| Move out carpet cleaning   | 品    |   |          |            |   |                    |                                       |             |       |
| + New line                 |      |   |          |            |   |                    |                                       |             |       |
|                            |      |   |          |            |   | S                  | u <b>b Total (\$)</b><br>/ith tax     |             | 152.  |
|                            |      |   |          |            |   |                    |                                       |             |       |
|                            |      |   |          |            |   | <b>Gra</b><br>Serv | n <b>d Total (\$)</b><br>ices + Parts |             | 258.  |
| kills                      |      |   |          |            |   |                    |                                       |             |       |
|                            |      |   |          | Service    |   |                    |                                       |             |       |
| Skill Name                 |      |   |          |            |   |                    |                                       |             |       |

## 2.2 Create a Service Appointment

#### (i) Service Appointment

Service appointments are jobs created for carrying out the services in a work order.

To create a service appointment:

1. Select the **Work Orders** module from the **Work Order Management** menu. Click the work order you want to add the service appointment to.

- 2. Click the **Manage Appointment** button at the top or select the **Appointments** tab and click **Create Appointment**.
- 3. Enter the following details, then click **Schedule**:
  - a. A **Summary** for the service appointment
  - b. The values for **Start Date/Time** and **End Date/Time**.

The Start Date/Time and End Date/Time can be scheduled for different dates

c. A Service Resource (Field Agent or a Crew)

One or more resources from the territory can be assigned to the appointment.

|                                                                                              | nagement 🗸 Dispatch Console Servic               | Create Appointm                  | nent                         |                   | ×          |
|----------------------------------------------------------------------------------------------|--------------------------------------------------|----------------------------------|------------------------------|-------------------|------------|
| Work Order  WO5 End of lease cleaning New Medium Service  Sep 21, 20                         | 021 🔺 Tracy Pollan                               | Service<br>Summary               | Move out carpet cl           | eaning(SVC-8) × * |            |
| ✓ REQUEST No Request found                                                                   | SERVICE AND PARTS APPOINTMENTS                   | Currency                         | USD                          | v                 |            |
| ✓ ESTIMATE<br>No Estimate found                                                              | View, manage, schedule and dispatch service appo | Exchange Rate<br>Start Date/Time | 1<br>09/21/2021              | 03:30 PM          |            |
| ✓ CUSTOMER<br>Contact                                                                        |                                                  | End Date/Time                    | 09/21/2021<br>Duration: 2 Hr | 05:30 PM          |            |
| Joe Molinaro<br>test@gmail.com<br>6564352341                                                 |                                                  | Service Resource                 | Hilary Mantel                | Cancel            | Schedule V |
| Company<br>Nebula                                                                            |                                                  |                                  |                              |                   |            |
| ▼ ADDRESS<br>Territory<br>Fillmore                                                           |                                                  |                                  |                              |                   |            |
| Service Address<br>Service address<br>10 Oak St<br>Oconee, Illinois, 62553,<br>United States |                                                  |                                  |                              |                   |            |

## 2.3 Dispatch Service Appointment

To dispatch a service appointment:

- 1. Select the **Work Orders** module from the **Work Order Management** menu. Click the work order whose service appointment you want to dispatch.
- 2. Select the **Appointments** tab and click the service appointment you want to dispatch.
- 3. Click **Dispatch**.

| 伝ぶ FSM Customers 〜 Work Order Ma       | nagement 🗸 Dispatch Console                     | Services And Products Asset •••              | ô ¢ 📃    |  |  |  |
|----------------------------------------|-------------------------------------------------|----------------------------------------------|----------|--|--|--|
| Work Order > WO5 > Manage Appointments |                                                 |                                              |          |  |  |  |
| ✓ APPOINTMENTS                         | AP-3 End of lease cleaning                      |                                              |          |  |  |  |
| AP-3 Scheduled                         | 🛑 Scheduled  🖕 Tracy Pollan                     | Scheduled Tracy Pollan Sep 21,2021 03:20 PM  |          |  |  |  |
|                                        | OVERVIEW TIME SHEET                             | SERVICE REPORT INVOICE TRIPS                 | NOTES    |  |  |  |
|                                        | ▼ SA Information                                |                                              |          |  |  |  |
|                                        | Service                                         | Move out carpet cleaning(SVC-8)              |          |  |  |  |
|                                        | Scheduled Time                                  | 21 Sep 2021 03:30 PM<br>21 Sep 2021 05:30 PM |          |  |  |  |
|                                        | Actual Time                                     | Not Available                                |          |  |  |  |
|                                        | Assigned Resources                              | Service Resource                             | Duration |  |  |  |
|                                        |                                                 | Hilary Mantel                                | _        |  |  |  |
|                                        |                                                 | Total Duration                               | _        |  |  |  |
|                                        | <ul> <li>Service Appointment Summary</li> </ul> |                                              |          |  |  |  |
|                                        | Summary                                         | End of lease cleaning                        |          |  |  |  |
|                                        | Contact                                         | Joe Molinaro                                 |          |  |  |  |
|                                        | Company                                         | Nebula                                       |          |  |  |  |
|                                        | Asset                                           | _                                            |          |  |  |  |
|                                        | Due Date                                        | Sep 21, Y                                    |          |  |  |  |
|                                        | ▼ Preferred Times                               |                                              |          |  |  |  |
|                                        | Territory                                       | Fillmore                                     |          |  |  |  |
|                                        |                                                 | SERVICE ADDRESS                              |          |  |  |  |

When a service appointment is dispatched, the field agents assigned to the appointment are notified in their FSM mobile app through push notifications. The FSM mobile app can be downloaded from the links below:

App Store:<a href="https://apps.apple.com/in/app/zoho-fsm-for-field-agents/id1509013474">https://apps.apple.com/in/app/zoho-fsm-for-field-agents/id1509013474</a>Google Play :<a href="https://play.google.com/store/apps/details?id=com.zoho.platform.fsm">https://play.google.com/store/apps/details?id=com.zoho.platform.fsm</a>

## 2.4 Start Work

The lead field agent assigned to the service appointment can update the status of the service appointment from the mobile app.

1. Log in to Zoho FSM mobile app and **Check-in**.

| ≡   | Home             |                                           | Q                    | ¢    |
|-----|------------------|-------------------------------------------|----------------------|------|
|     | Welco            | me <b>Hilary Ma</b> i                     | ntel !               |      |
|     | O<br>Your last c | <b>0:00</b> HF<br>heck-in was : Today - 3 | <b>RS</b><br>::29 PM |      |
|     |                  | CHECK-OUT                                 |                      |      |
|     | Loca             | ation tracker enable                      | ed                   |      |
| Upo | coming Servic    | e Appointments                            |                      |      |
| AP  | -3               |                                           | () 00 N              | lins |
| End | d of lease clear | ing                                       |                      |      |
|     |                  |                                           |                      |      |
|     |                  |                                           |                      |      |
|     |                  |                                           |                      |      |
|     |                  |                                           |                      |      |
|     |                  |                                           |                      |      |
|     |                  |                                           |                      |      |

If the user is checked-in, the *All Service Appointments* screen for the current date will be displayed. You can also view this screen by clicking **All Service Appointments** from the left menu.

- 2. Select the service appointment from the *All Service Appointments* screen or the **Home** screen.
- 3. In the *Appointment Details* screen, click **Start Work**.

As the field agent commences the work for the service appointment, a timer will start to record the duration of work.

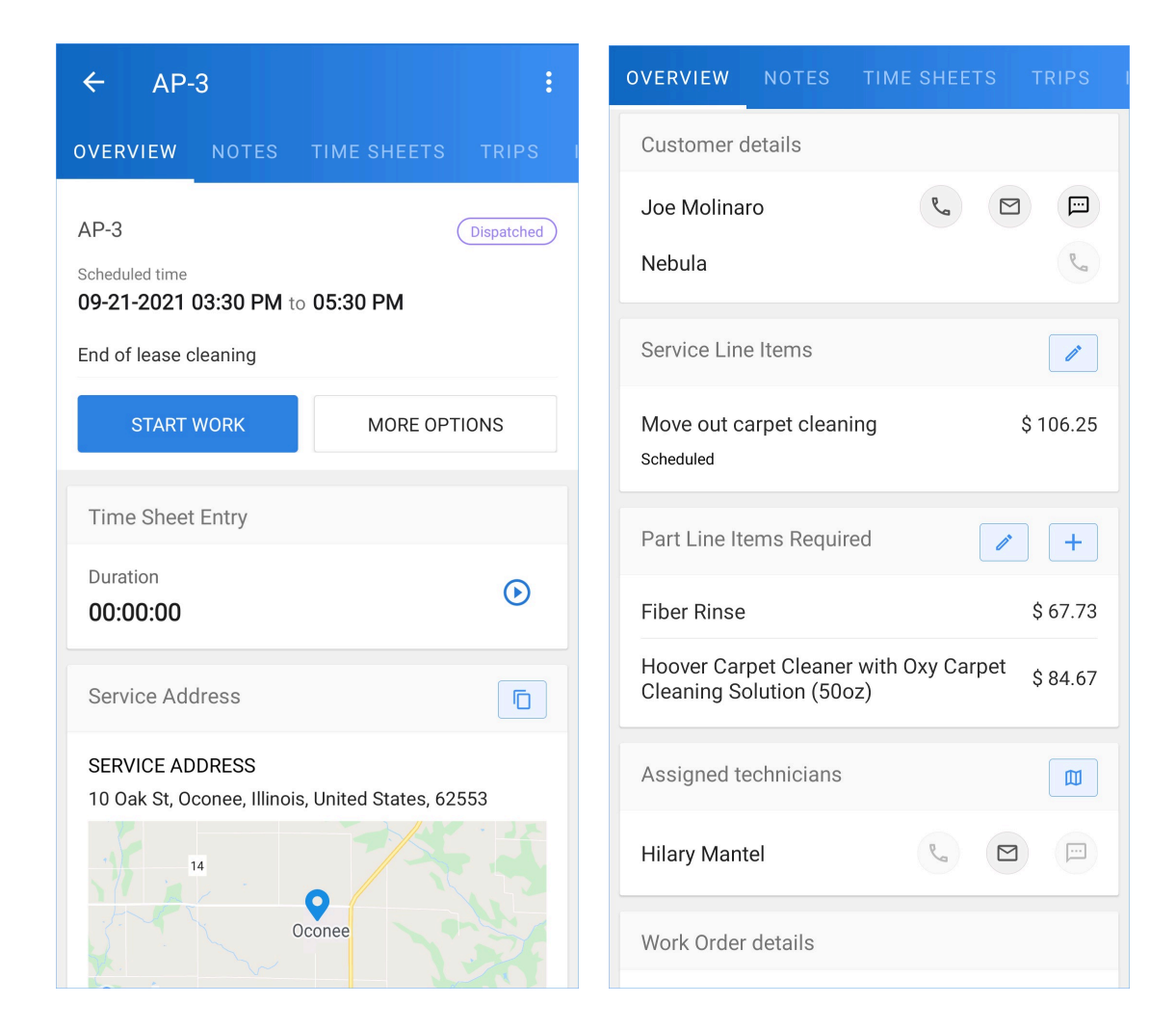

## **2.5 Complete Work**

When you have completed the tasks for the service appointment, you can update the status of the service appointment.

1. Click **Complete Work** when the tasks for the service appointment is done.

The screen for creating a service report is displayed.

| ← AP-                                                           | 3                       |                      | :                                       |
|-----------------------------------------------------------------|-------------------------|----------------------|-----------------------------------------|
| OVERVIEW                                                        | NOTES                   | TIME SHEETS          | TRIPS                                   |
| AP-3<br>Started work at<br><b>09-21-2021</b><br>End of lease of | 03:31 PM                |                      | In Progress<br>Time elapsed<br>() 00:19 |
| COMPLE                                                          | TE WORK                 | MORE OF              | PTIONS                                  |
| Time Sheet                                                      | Entry                   |                      |                                         |
| Duration 00:00:19                                               |                         |                      |                                         |
| Service Add                                                     | dress                   |                      |                                         |
| SERVICE AD<br>10 Oak St, Oo                                     | DRESS<br>conee, Illinoi | s, United States, 62 | 2553                                    |
|                                                                 | 4                       | <b>O</b> conee       |                                         |

- 2. Create the Service Report to complete the service appointment.In the service report, capture the following details and click **Save**:
  - a. **Problem Statement** for the service appointment
  - b. **End Date Time** for the service appointment
  - c. Contact feedback
  - d. Contact Signature

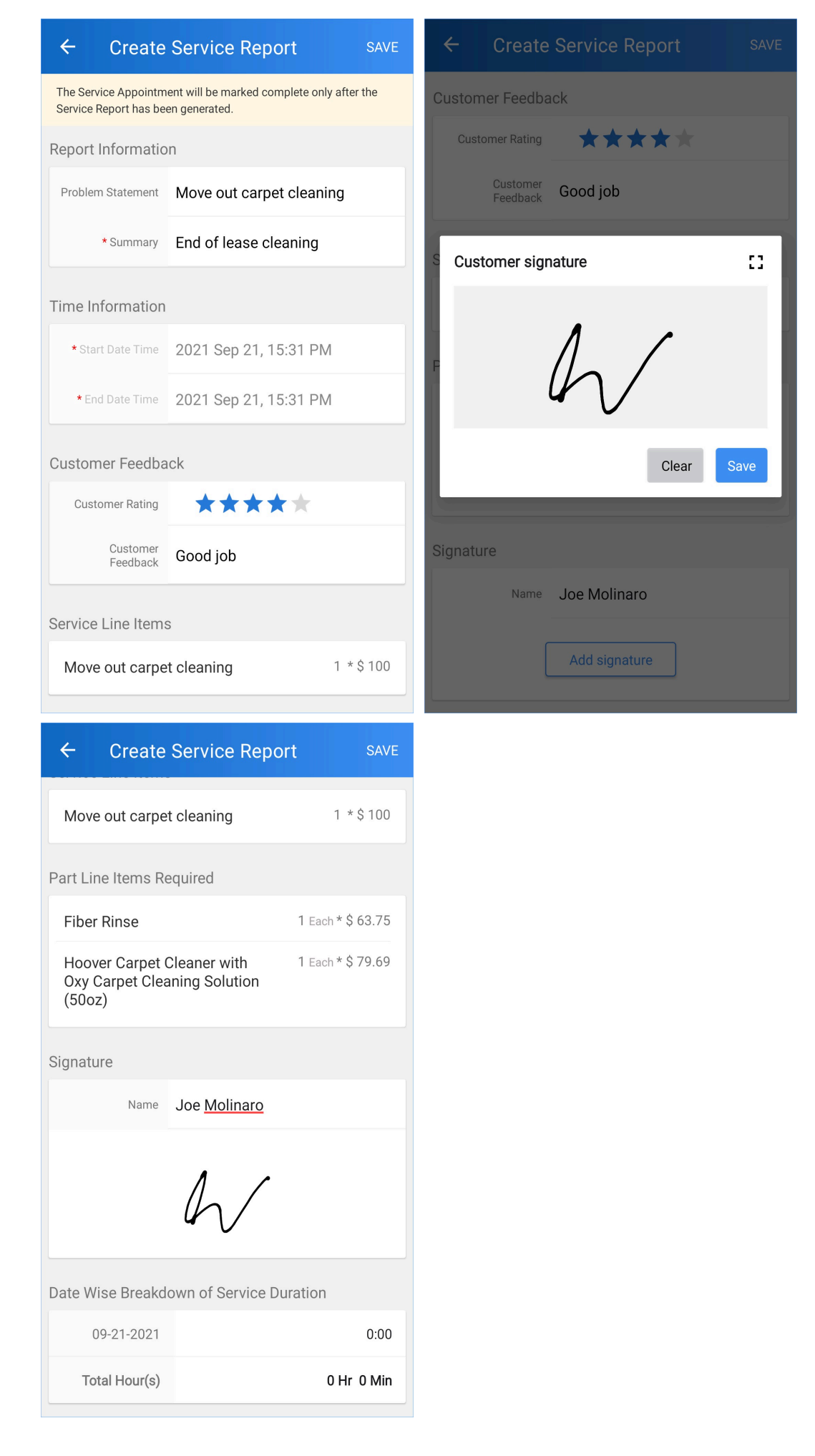

Once the service appointment is completed, you can generate the service report for the service appointment.

#### **(i)** Service Report

A document capturing the details of the completion of the service appointment that is verified by the contact.

## 2.6 Generate Invoice

- 1. Select the **Work Orders** module from the **Work Order Management** menu and click the work order whose service line items you want to create the invoice for.
- 2. Under the **Invoices** tab, click **Create**.

| र्द्रि FSM Customers 🗸 Wo                                          | ork Order Management 🗸 | Dispatch Console  | Services And Parts | Assets | Reports               | et 🕸 🗘 📃        |
|--------------------------------------------------------------------|------------------------|-------------------|--------------------|--------|-----------------------|-----------------|
| Work Orders → WO11<br>Sundry repairs<br>● New ● Medium Ø Service ● | -None- 🗰 Mary Cooper   |                   |                    |        |                       | Cancel v Edit v |
| Work Order Details                                                 | - Timeline             | Service and parts | Appointments       | Notes  | Related list Invoices | × .             |
| 🗟 Requests                                                         |                        |                   |                    |        |                       |                 |
| 🗟 Estimates                                                        | Invoice                | S                 |                    |        |                       | + Create        |
| 🗟 Parent Work Order                                                |                        |                   |                    |        |                       |                 |
| Company & Contact                                                  |                        |                   |                    |        | No Records found      |                 |
| ABC Services                                                       |                        |                   |                    |        |                       |                 |
| Ms Lucy Robins                                                     |                        |                   |                    |        |                       |                 |
| ⊠ I com                                                            |                        |                   |                    |        |                       |                 |
| S 111-111-1111                                                     |                        |                   |                    |        |                       |                 |
| Asset                                                              |                        |                   |                    |        |                       |                 |
| 🗄 Asset                                                            |                        |                   |                    |        |                       |                 |
|                                                                    |                        |                   |                    |        |                       |                 |
| Address                                                            | Ŧ                      |                   |                    |        |                       |                 |
| Service Address                                                    |                        |                   |                    |        |                       |                 |
| Service Address                                                    |                        |                   |                    |        |                       |                 |
| East Moline, Illinois, 61244,                                      |                        |                   |                    |        |                       |                 |
| ☑ Email lathav.spring@gmail.com                                    |                        |                   |                    |        |                       |                 |
| Billing Address                                                    |                        |                   |                    |        |                       |                 |

3. In the *Create Invoice* overlay, select the service line items you want to create the invoice for and click **Next**. If an invoice has been generated for a service line item, then that service line item cannot be selected.

| Cre           | eate               | Invoice                                          |                                                    |                                              |              | ×                    |  |
|---------------|--------------------|--------------------------------------------------|----------------------------------------------------|----------------------------------------------|--------------|----------------------|--|
| Sele<br>a sir | ect the<br>ngle se | e services to which you<br>ervice or combine two | I want to generate invol<br>or more services and g | ice. You can generate in<br>enerate invoice. | voice(s) for |                      |  |
|               |                    | Service ID                                       | Service Name                                       | Appointment                                  | All Status 🔻 | All Billing Status 🔻 |  |
| $\checkmark$  |                    | SVC-25                                           | Leakage Repair                                     | AP-7                                         | In Progress  | None                 |  |
|               |                    | SVC-26                                           | Plumbing                                           | -                                            | Open         | None                 |  |
|               |                    |                                                  |                                                    |                                              |              |                      |  |
|               |                    |                                                  |                                                    |                                              |              |                      |  |
|               |                    |                                                  |                                                    |                                              |              |                      |  |
|               |                    |                                                  |                                                    |                                              |              |                      |  |
|               |                    |                                                  |                                                    |                                              |              |                      |  |
|               |                    |                                                  |                                                    |                                              |              |                      |  |
|               |                    |                                                  |                                                    |                                              |              |                      |  |
|               |                    |                                                  |                                                    |                                              |              |                      |  |
|               |                    |                                                  |                                                    |                                              |              |                      |  |
|               |                    |                                                  |                                                    |                                              |              |                      |  |
|               |                    |                                                  |                                                    |                                              |              |                      |  |
|               |                    |                                                  |                                                    |                                              |              |                      |  |
|               |                    |                                                  |                                                    |                                              |              |                      |  |
|               |                    |                                                  |                                                    |                                              |              | Cancel Next          |  |
|               |                    |                                                  |                                                    |                                              |              |                      |  |

4. Provide the necessary details and click **Generate Invoice**.

| Invoice Date                          | 05/17/2022        |               |                  |                  |
|---------------------------------------|-------------------|---------------|------------------|------------------|
| Payment Terms                         | Due end of the me | onth          | -                |                  |
| Due Date                              | 05/31/2022        |               |                  |                  |
| vices                                 |                   |               |                  |                  |
| ervice                                | Quanti            | ty List Price | Tax Name         | Line Item Amount |
| Leakage Repair 😥                      | 1 Hours -         | 80            | SalesTax [7% 👻   | 85.6             |
| <b>ts</b><br>art                      | Quantity          | / List Price  | Tax Name         | Line Item Amount |
|                                       | 1 Pack -          | 20            | SalesTay [7% -   | 21.4             |
| Waterproof Til                        | T LACK            | 20            | Sules lax [7 / 1 | 21.7             |
| Waterproof Tik 🕅<br>Add a Description |                   |               |                  |                  |

The invoice will be created with the status **Draft**.

| C FSM Customers - Work O                                                             | rder Management 🗸       | Dispatch Console  | Services And Parts | Assets Reports     |              |        | et 🕸 4 🗔        |
|--------------------------------------------------------------------------------------|-------------------------|-------------------|--------------------|--------------------|--------------|--------|-----------------|
| Work Orders → WO11<br>Sundry repairs<br>● New ◎ Medium Ø Service ● Parti             | ially Invoiced 🛛 🖬 Mary | Cooper            |                    |                    |              |        | Cancel V Edit V |
| Work Order Details                                                                   | - Timeline              | Service and parts | Appointments       | Notes Related list | Invoices     |        |                 |
| 🗟 Requests                                                                           |                         |                   |                    |                    |              |        |                 |
| 🗟 Estimates                                                                          | Invoice                 | es                |                    |                    |              |        | + Create        |
| 🗟 Parent Work Order 🛛                                                                | Invo                    | ice Number        | Status             | Date               | Due Date     | Total  | Balance         |
| Company & Contact                                                                    | . INV-                  | 000005            | draft              | May 17, 2022       | May 31, 2022 | \$ 107 | \$ 107          |
| D ABC Services                                                                       |                         |                   |                    |                    |              |        |                 |
| Ms. Lucy Robins                                                                      |                         |                   |                    |                    |              |        |                 |
| ⊡ .com                                                                               |                         |                   |                    |                    |              |        |                 |
| © 111-111-1111                                                                       |                         |                   |                    |                    |              |        |                 |
| Asset                                                                                | •                       |                   |                    |                    |              |        |                 |
| 🔀 Asset                                                                              |                         |                   |                    |                    |              |        |                 |
| Address                                                                              | <b>.</b>                |                   |                    |                    |              |        |                 |
| Territory Colona                                                                     |                         |                   |                    |                    |              |        |                 |
| Service Address                                                                      |                         |                   |                    |                    |              |        |                 |
| Service Address<br>4117 Kennedy Dr<br>East Moline, Illinois, 61244,<br>United States |                         |                   |                    |                    |              |        |                 |
| ☑ Email lathav.spring@gmail.com                                                      |                         |                   |                    |                    |              |        |                 |
| Billing Address                                                                      |                         |                   |                    |                    |              |        |                 |

5. Click the **Invoice Number** to open the invoice draft and click **Send Invoice**.

You can also record the payment.

|                                                                         |                            | 🛽 Open In Zoholnvoice 🛛 Oownlo | oad 🖶 Prir             |
|-------------------------------------------------------------------------|----------------------------|--------------------------------|------------------------|
| aft                                                                     |                            |                                |                        |
| <b>Zylker</b><br>Illinois<br>U.S.A                                      |                            | INV                            | OICE                   |
|                                                                         |                            |                                | # INV-000005           |
|                                                                         |                            |                                | Balance Du<br>\$107.00 |
| Bill To                                                                 | )<br>Nervices              |                                |                        |
| ABC Services<br>901 1st St<br>Colona<br>61241 Illinois<br>United States |                            | Invoice Date :                 | 17 May 2022            |
|                                                                         |                            | Terms : Due                    | end of the montl       |
|                                                                         |                            | Due Date :                     | 31 May 202             |
| #                                                                       | Item & Description         | Qty Rate                       | Amount                 |
| 1                                                                       | Leakage Repair             | 1.00 80.00<br>Hours            | 80.00                  |
| 2                                                                       | Waterproof Tile Gap Filler | 1.00 20.00<br>Pack             | 20.00                  |
|                                                                         |                            | Sub Total                      | 100.00                 |
|                                                                         |                            | SalesTax (7%)                  | 7.00                   |
|                                                                         |                            |                                | \$107.00               |
|                                                                         |                            | Total                          | \$107.00               |

## 6. Click **Send** to dispatch the email.

You can email the invoice to one or more recipients. The email addresses associated with the contact will be pre-filled by default.

| Send Invoice                                                                                                    |                   | ×        |
|----------------------------------------------------------------------------------------------------|-------------------|----------|
| Send To                                                                                                    |                   | •        |
|                                                                                                    | Show Cc           | Show Bcc |
| Invoice #INV-000005                                                                                                    |                   |          |
| Dear ABC Services,                                                                                                    |                   |          |
| Thank you for your business. Your invoice can be viewed, printed ar downloaded as PDF from the link below. You can also choose to pay | nd<br>vit online. |          |
| INVOICE AMOUNT<br><b>\$107.00</b>                                                                                                    |                   |          |
| Invoice NoINV-000005Invoice Date17 May 2022Due Date31 May 2022                                                                        |                   |          |
| PAY NOW                                                                                                    |                   |          |
| <b>Regards,</b><br>Mary Cooper<br>Zylker                                                                                              |                   |          |
|                                                                                                    |                   |          |
|                                                                                                    | Cancel            | Send     |

The invoice can be generated from the <u>mobile app</u> as well.

## 2.7 Record Payment

In the invoice mailed to the contact, there will be a link for the user to make the payment online. Once the payment is done successfully, the status of the service appointment changes to **Paid**. If the payment is done offline (e.g. cash), then you can explicitly change the status of the service appointment as explained below.

- 1. Select the Work Orders module from the Work Order Management menu and click the work order whose invoices you want to record the payment for.
- 2. Select the Invoices tab and click on the Invoice Number to open the invoice.
- 3. Click **Record Payment**.

| 🐵 Open In Zoholnvoice 🕑 Download 🦷 |                                 |
|------------------------------------|---------------------------------|
|                                    | 1                               |
| INVOICI                            | <b>Zylker</b>                   |
| # INV-0000                         | U.S.A                           |
| Balance I<br>\$107.                |                                 |
|                                    | Bill To                         |
| Invoice Date : 17 May 20           | ABC Services<br>901 1st St      |
| Terms : Due end of the more        | Colona                          |
| Due Date : 31 May 20               | 61241 Illinois<br>United States |
|                                    | United States                   |
| Qty Rate Amour                     | # Item & Description            |
| <b>1.00 80.00 80.0</b><br>Hours    | 1 Leakage Repair                |
| <b>1.00 20.00 20.0</b><br>Pack     | 2 Waterproof Tile Gap Filler    |
| Sub Total 100.0                    |                                 |
| SalesTax (7%) 7.0                  |                                 |
| Total \$107.0                      |                                 |
| Balance Due \$107.0                |                                 |
|                                    | Notes                           |
|                                    | Thanks for your business.       |

4. Click **Record Payment** in the confirmation message. The status of the invoice will change to **Paid**.

| G FSM Customers マ Work Order                                                                            | r Management 🗸 🛛 Dispatch Co | nsole Services And Parts | Assets Reports     |              |        | et 🕸 ¢          |
|----------------------------------------------------------------------------------------------------|------------------------------|--------------------------|--------------------|--------------|--------|-----------------|
| Work Orders > WO11<br>Sundry repairs<br>New Medium Service Partially                                    | Invoiced 🖬 Mary Cooper       |                          |                    |              |        | Cancel V Edit V |
| Work Order Details                                                                                      | Timeline Service an          | d parts Appointments     | Notes Related list | Invoices     |        |                 |
| 🗟 Requests                                                                                              |                              |                          |                    |              |        |                 |
| 🗟 Estimates                                                                                             | Invoices                     |                          |                    |              |        | + Create        |
| 🖳 Parent Work Order                                                                                     | Invoice Number               | Status                   | Date               | Due Date     | Total  | Balance         |
| Company & Contact                                                                                       | - INV-000005                 | paid                     | May 17, 2022       | May 31, 2022 | \$ 107 | _               |
| La ABC Services                                                                                         |                              |                          |                    |              |        |                 |
| Ms. Lucy Robins                                                                                         |                              |                          |                    |              |        |                 |
| ⊠ I I.com                                                                                               |                              |                          |                    |              |        |                 |
| & 111-111-1111                                                                                          |                              |                          |                    |              |        |                 |
| Asset                                                                                                   | •                            |                          |                    |              |        |                 |
| 🗄 Asset                                                                                                 |                              |                          |                    |              |        |                 |
| Address                                                                                                 | •                            |                          |                    |              |        |                 |
| 🛞 Territory Colona                                                                                      |                              |                          |                    |              |        |                 |
| Service Address<br>Service Address<br>4117 Kennedy Dr<br>East Moline, Illinois, 61244,<br>United States |                              |                          |                    |              |        |                 |
| ⊠ Email lathav.spring@gmail.com                                                                         |                              |                          |                    |              |        |                 |
| Billing Address                                                                                         |                              |                          |                    |              |        |                 |

## 2.8 Close Work Order

Once the status of all the service appointments in the work order is **Closed**, the status of the work order changes to **Closed**.

|                                                                                              | t 🗸 Dispatch Console                                             | Services And Products Asset                                                                                                    | Reports            |                    | © ¢ 🚺  |
|----------------------------------------------------------------------------------------------|------------------------------------------------------------------|----------------------------------------------------------------------------------------------------|--------------------|--------------------|--------|
| Work Order  WO5 End of lease cleaning Closed  Medium  Service  Sep 21, 2021                  | g Tracy Pollan 🛛 🐻 Sep 21, 2021                                  | 03:57 pm                                                                                                    |                    |                    | Edit 🗸 |
| ✓ REQUEST<br>No Request found                                                                | SERVICE AND PARTS Service Appointment View, manage, schedule and | SERVICE AND PARTS         APPOINTMENTS         NOTES         RELATED LIST           Service Appointments         View, manage, schedule and dispatch service appointments to the field technicians.         Image: Service Appointments         Image: Schedule and dispatch service appointments to the field technicians. |                    |                    |        |
| No Estimate found                                                                            | NAME                                                             | STATUS                                                                                                    | ACTUAL START TIME  | ACTUAL END TIME    |        |
| ← CUSTOMER<br>Contact                                                                        | AP-3<br>End of lease cleaning                                    | Closed                                                                                                    | September 21, 2021 | September 21, 2021 |        |
| Joe Molinaro<br>test@gmail.com<br>6564352341                                                 |                                                                  |                                                                                                    |                    |                    |        |
| Company<br>Nebula                                                                            |                                                                  |                                                                                                    |                    |                    |        |
| ← ADDRESS<br>Territory<br>Fillmore                                                           |                                                                  |                                                                                                    |                    |                    |        |
| Service Address<br>Service address<br>10 Oak St<br>Oconee, Illinois, 62553,<br>United States |                                                                  |                                                                                                    |                    |                    |        |
| Billing Address<br>Billing address<br>Locust St                                              |                                                                  |                                                                                                    |                    |                    |        |